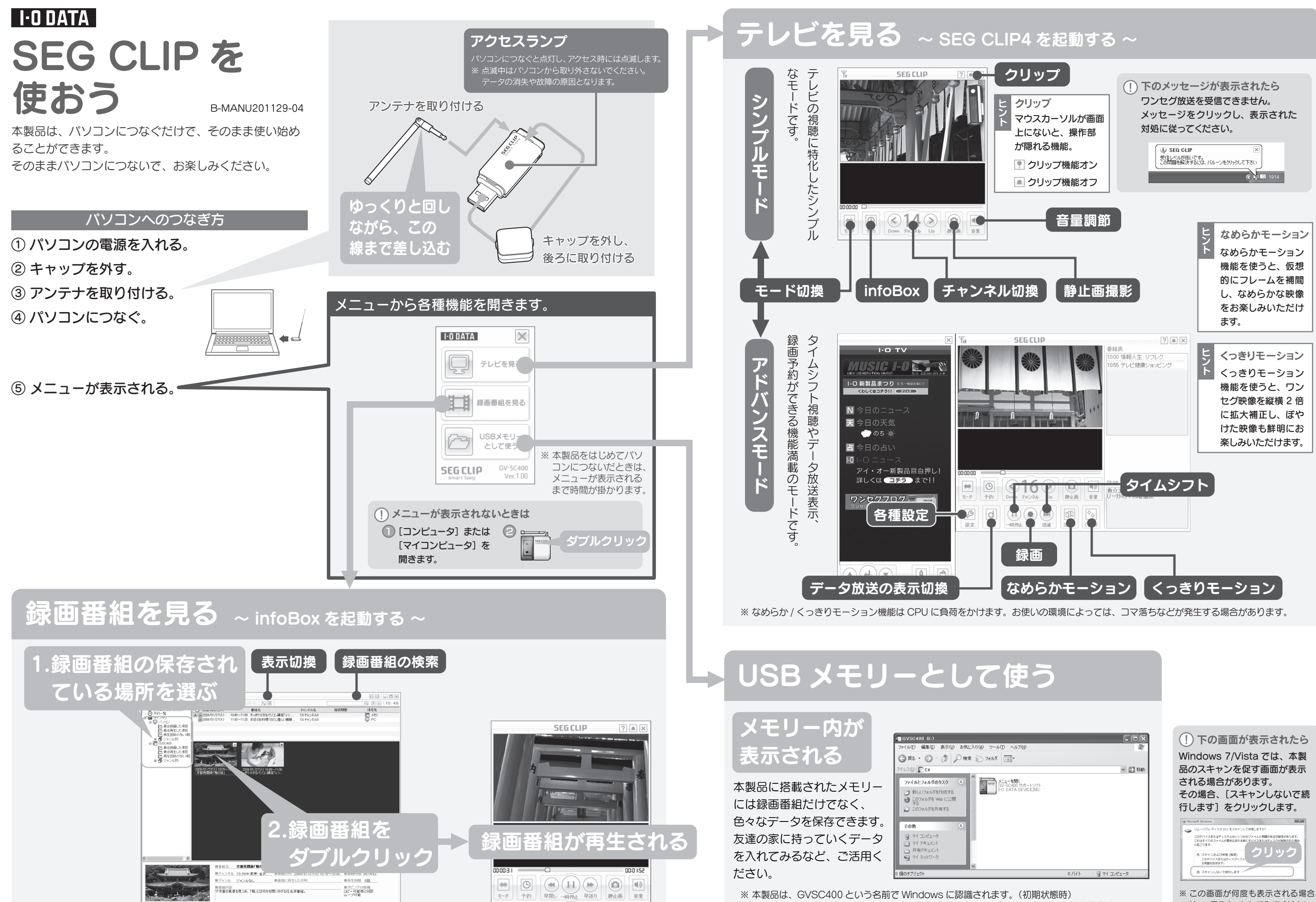

※ 画面は、2009年2月現在のものです。内容はバージョンによって変わる場合があります。 は、一度スキャンしてみてください。

## 録画予約する

※本操作をするには、1度だけパソコンへのインストールが必要です。 インストールは、必要な操作をする際に確認されますので、特に準備する必要はありません。

### ① [テレビを見る] を選び、録画予約したい番組をダブルクリックします。

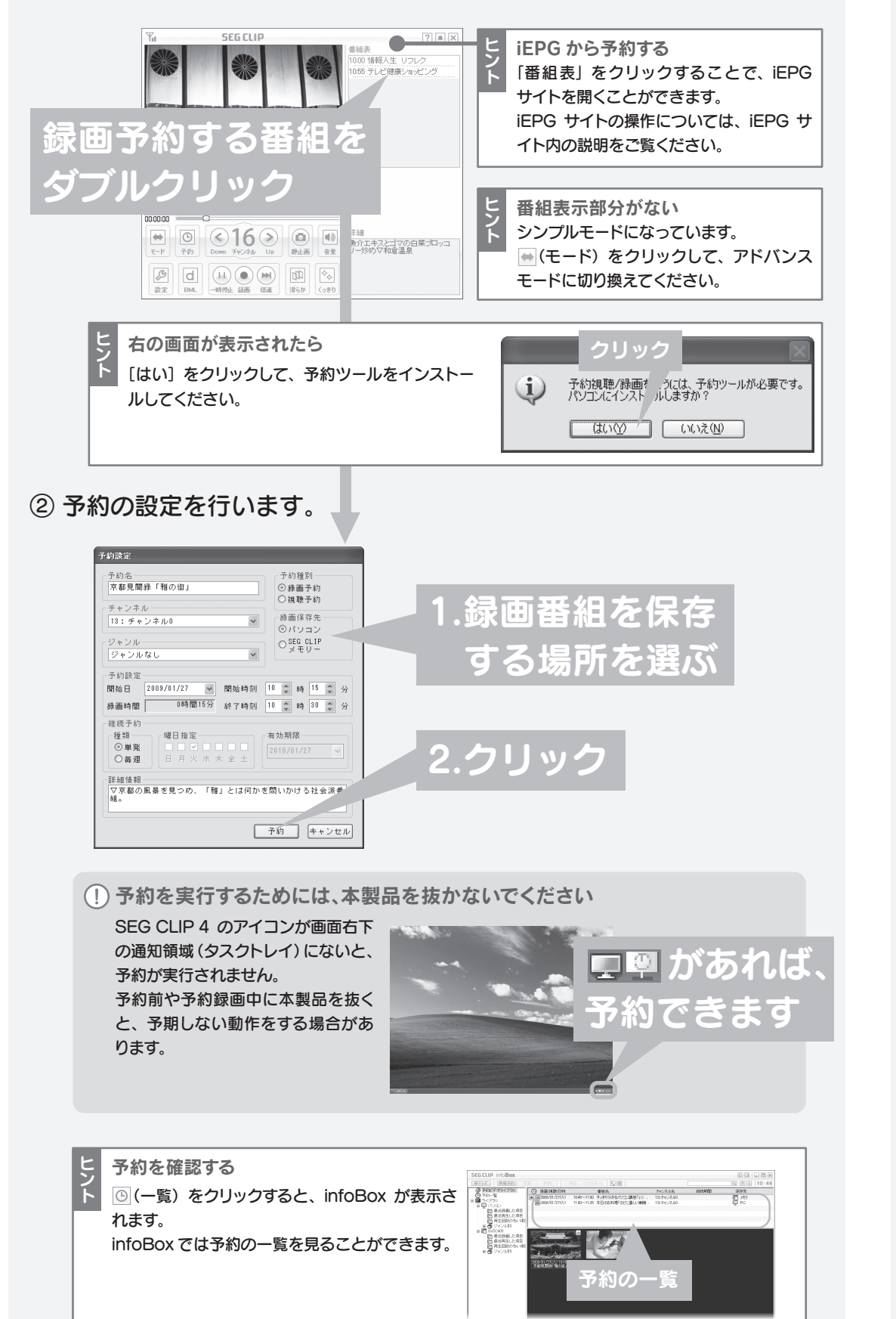

# iPhone や Android ケータイで録画番組を持ち運ぶ

本製品で録画した番組を iPhone 3G/3GS、iPod touch、Android ケータイで持ち運 ぶ方法を案内します。

### 1. 持ち運び方の概要

iPhone 3G/3GS、iPod touch、Android ケー タイの「TVPlayer」というアプリケーションを 使って、録画した番組を無線 LAN 経由でパソコ ンから持ち出して、再生することができます。 TVPlayer ルーター

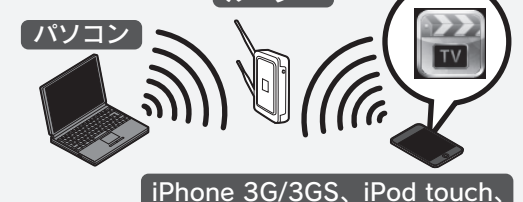

3. TVPlayerの使い方

100

Android ケータイ

### 2. TVPlayer のインストール

株式会社マキ・エンタープライズ製「TVPlayer」 (無料)を入手し、インストールしてください。

| iPhone,    | App Store の「エンターテイ   |
|------------|----------------------|
| iPod touch | ンメント」カテゴリーから         |
|            | 「TVPlayer」で検索して入手し   |
|            | てください。               |
| Android    | Android Market の「マルチ |
| ケータイ       | メディア」カテゴリーから         |
|            | 「TVPlayer」で検索して入手し   |
|            | てください。               |

※ iPhone、iPod touch の例です。Android ケータイでの

使い方については、画面で見るマニュアルをご覧ください。

### 録画番組をダビングする () iPhone 3G/3GS, iPod touchとパソコンを同じ無線 LANでつなぎます。 無線 LAN の設定は、各機器のマニュアルをご覧ください。 iPhone 3G/3GS, iPod touch の設定例は画面で見るマニュ アルをご覧ください。 🛲 TVPlayer 🖌 + + TVPlayer NHK教育・金沢 (2) ダビングする番組 0.01.00 (1) タッフ NHK教育・金沢 **テチェック** 0:01:09 0-01-07 HK教育・金沢 【(3) タッフ HK教育・金沢 0:01:09 C NHK総合·金沢 (character) IK総合・金沢 0.01.09 NHK総合·金沢 Statute and states 4) 番組がダビングされる IK総合・金沢 □ NHK総合・金沢 HK総合・金沢 01:09 NHK教育・金沢 0:01:09 ヘルプ ダビングした番組を再生する 詳しい操作方法 (1) タップ を見る(ヘルプ) ヘルプボタンをタップすること 編集 VPlayer (2) 番組が再生される で、TVPlayer のヘルプを見 NHK教育・金沢 ることができます。 ₹7 00·02 **-**NHK教育・金沢 詳しい操作方法については、そ ちらをご覧ください。 NHK教育・金沢 Mr. C. ※iPod touch でヘルプを参 A COURSE TRACK 照するには、インターネットを 日K教育・金沢 利用できる環境が必要です。 HK総合・金派

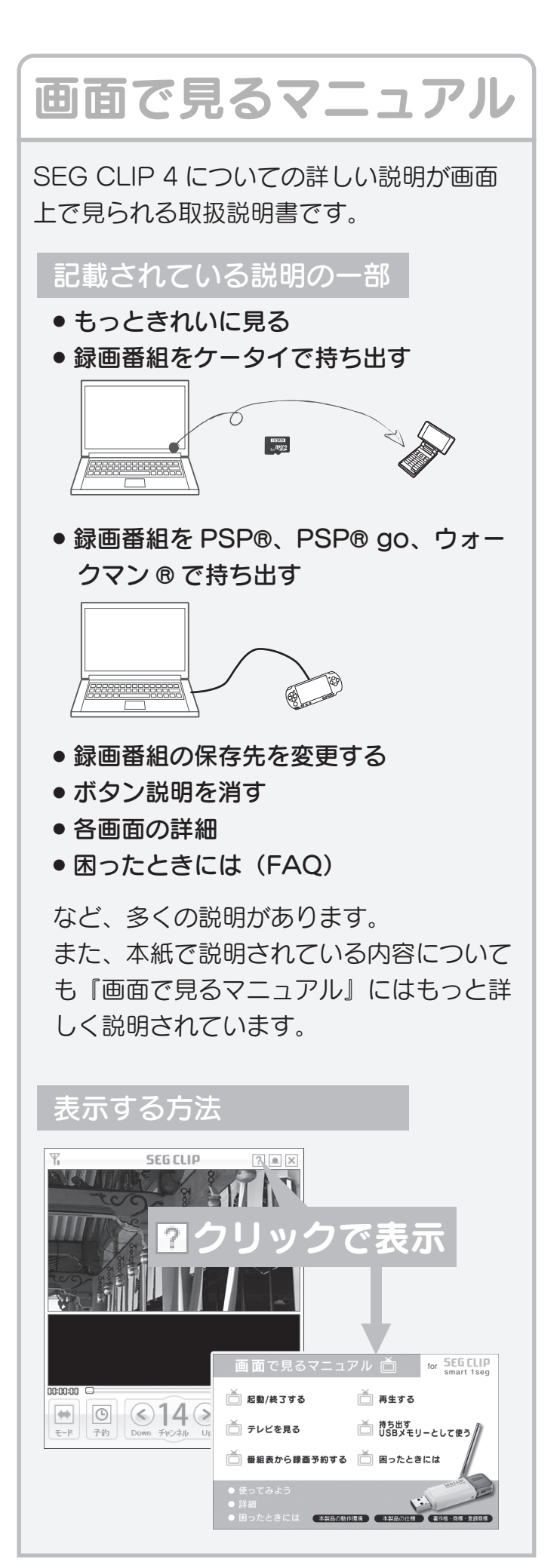